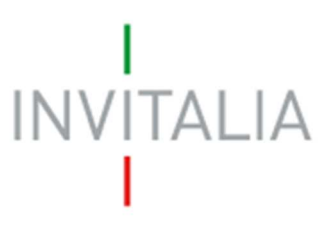

Agenzia nazionale per l'attrazione degli investimenti e lo sviluppo d'impresa SpA

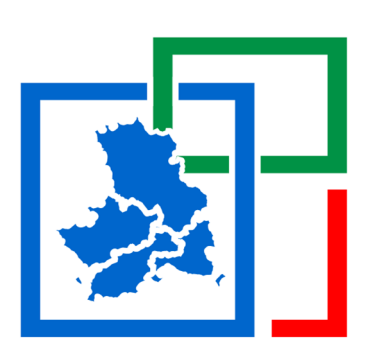

# SISMA CENTRO ITALIA 2016

# **BANDO COVID19**

Guida alla compilazione della domanda

v.1.1

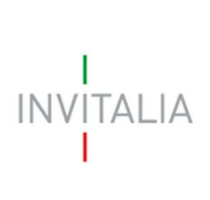

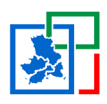

# Sommario

| 1.  | Accesso all'area riservata                | 3  |
|-----|-------------------------------------------|----|
| 2.  | Compilazione domanda                      | 4  |
| 3.  | Sezione – Anagrafica                      | 7  |
| 3.1 | Scheda – Anagrafica Impresa Richiedente   | 7  |
| 3.2 | Scheda – Anagrafica Compilatore           | 10 |
| 3.3 | Scheda – Anagrafica Rappresentante Legale | 11 |
| 4.  | Sezione – Cantieri e Fatture              | 12 |
| 4.1 | Scheda – Dettaglio Cantiere               | 13 |
| 4.2 | Scheda – Dettaglio Fatture                | 14 |
| 4.3 | Scheda – IBAN                             | 17 |
| 5.  | Sezione – Allegati                        | 18 |
| 6.  | Invio Domanda                             | 25 |

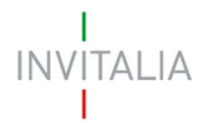

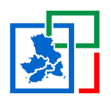

## 1. Accesso all'area riservata

Per accedere alla piattaforma di presentazione delle domande **SISMA CENTRO ITALIA 2016 – BANDO COVID19**, occorre richiedere le credenziali di accesso (Username e Password) tramite la registrazione all'area riservata del sito di Invitalia (area pubblica), le stesse saranno inviate tramite e-mail.

A seguito della registrazione ai Servizi on-line di Invitalia, l'utente viene reindirizzato alla homepage del sito riservato, dove può effettuare il login al sito di Invitalia e modificare la password ricevuta via e-mail al momento della registrazione.

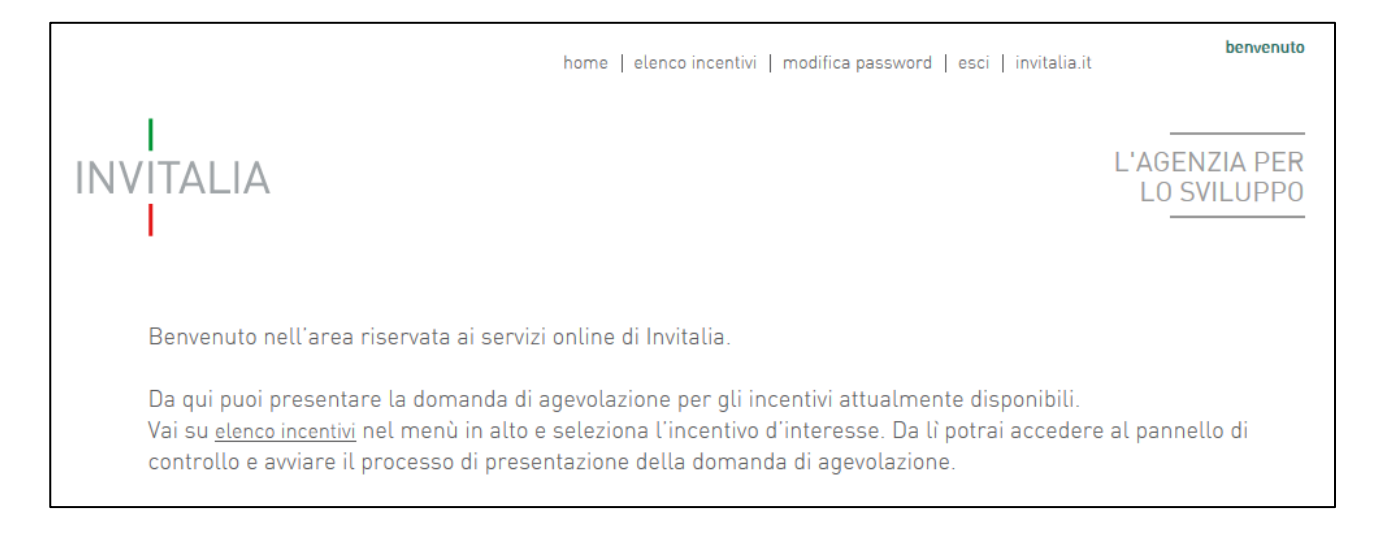

### Figura 1 - Home page sito riservato

L'utente, cliccando nella sezione **elenco incentivi**, visualizza le misure attualmente attive sulla piattaforma, tra cui **SISMA CENTRO ITALIA – BANDO COVID19.** Cliccando sul logo della misura, l'utente viene reindirizzato verso il sito da utilizzare per presentare una domanda di accesso alle agevolazioni.

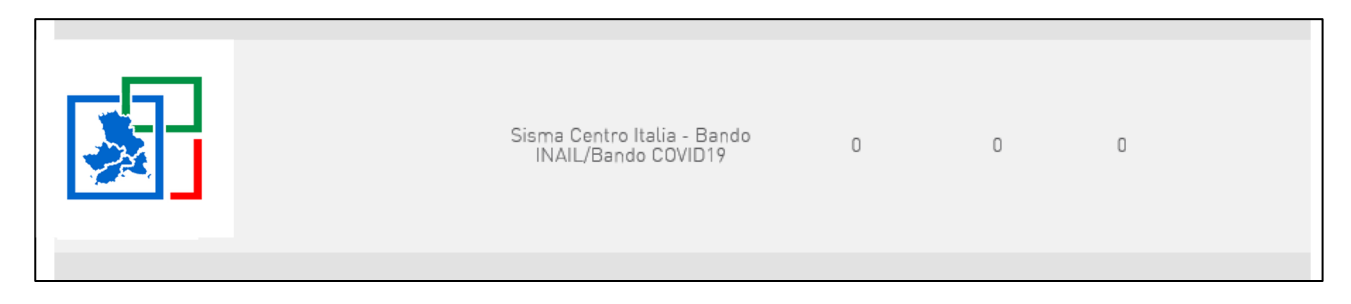

Figura 2 - Link alla misura SISMA CENTRO ITALIA – BANDO COVID19

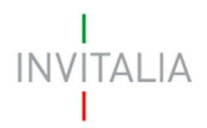

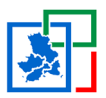

## 2. Compilazione domanda

Dopo aver eseguito il Login, l'utente accede alla sezione del sito dedicata alla presentazione della domanda di concessione.

| Home   Modulistica   Contatti Bando INAIL   Conta                                                                                                    | tti Bando COVID19   Elenco incentivi   Modifica account   ESCI                      |
|----------------------------------------------------------------------------------------------------|-------------------------------------------------------------------------------------|
| INVITALIA                                                                                                    | Benvenuto<br>MARIO ROSSI                                                            |
| Sisma Centro Italia - Contributi INAIL<br>Con il decreto legge 189/2016 sono stati stanziati 30 milioni di euro per as<br>condizioni di sicurezza per tutti i lavoratori dei territori colpiti dall'evento s<br>Compila domanda di concessione di contributo | ssicurare la ripresa e lo sviluppo delle attività economiche in<br>ismico del 2016. |
| Non è stata ancora inserita alcuna domanda di concessione di contributo.                                                                                                    |                                                                                     |
|                                                                                                    |                                                                                     |

Figura 3 - Home Page "Sisma Centro Italia – Domanda di concessione"

Cliccando su "Aggiungi domanda", l'utente potrà prendere visione dell'informativa rilasciata ai sensi dell'art. 13 Regolamento (UE) 679/2016 (di seguito GDPR). Prima di poter inserire una richiesta, l'utente:

- dovrà selezionare la Check-Box di presa visione dell'informativa, altrimenti il sistema non consentirà di andare avanti;
- dovrà selezionare il bando per cui si intende presentare domanda, ovvero BANDO COVID19;
- dovrà cliccare sul tasto "Continua".

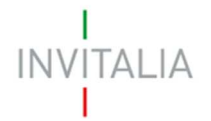

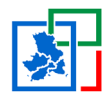

# INVITALIA

Bervenuta MARIO ROSSI

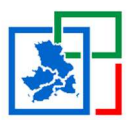

### INFORMATIVA PRIVACY

"Contributi INAIL per la messa in sicurezza di immobili produttivi. Nuove modalità e criteri per la concessione alle imprese di contributi in conto capitale in attuazione dell'articolo 23 del decreto-legge 17 ottobre 2016, n. 189, convertito con modificazioni dalla legge 15 dicembre 2016, n. 229, pubblicata sulla Gazzetta Ufficiale n. 294 del 17 dicembre 2016".

Informativa ex articolo 13 e 14 del Regolamento (UE) 679/2016 per il trattamento dei dati

Titolari del trattamento e Data Protection Officer

Titolare del trattamento dei dati sono:

Il Commissario Straordinario Ricostruzione Sisma – 2016, presso la Presidenza del Consiglio dei ministri, con sede in Roma - via della Ferratella in Laterano, 51

#### https://sisma2016.gov.it

#### http://www.governo.it/it/privacy-policy

0

l'Agenzia nazionale per l'attrazione degli investimenti e lo sviluppo d'impresa 5 p.A. ("Agenzia" o "Invitatia") in persona del legale rappresentante pro tempore, Dott. Domenico Arcuri, con sede legale in via Calabria, 46 – D0187 Roma (centralino +39 D6.4216D1) e

Il Data Protection Officer |" **DPO**"|, quale Responsabile della protezione dei dati nell'ambito di Invitalia, potrà essere contattato indirizzando maili: dpoinvitalia@invitalia.it

La presente informativa Privacy è resa da entrambi i titolari ai sensi degli artt. 13 e 14 del Regolamento (UE) 679/2016 (di seguito secondo l'acronimo inglese " COPR ).

Prima di navigare o fornine i dati, si invita l'utenza a prendere visione della presente informativa generale, della Policy Privacy www.governo.it e https://www.invitalia.it/privacy-policy nonché, di volta in volta, delle eventuali e specifiche ulteriori informative rilasciate, ex art. 13 del GDPR, prima di accedere a servizi divulgativi o informativi o ad aree riservate del Sito che comportino la trasmissione dei propri dati personali.

### Finalità del trattamento

I dati personali forniti dall'interessato saranno trattati da Invitalia con modalità informatiche in attuazione dell'ordinanza n. 98 del 30 Aprile 2020 del Commissario Straordinario e in osseguio all'art. 23, comma 2, del D.L. n. 189/2016 recante "Interventi urgenti in favore della popolazioni colpite dal sisma del 24 agosto 2016 " convertito con modificazioni dalla legge n. 229/2016 per adempiere a specifici obblighi o compiti previsti dalla normativa nazionale e comunitaria, da leggi o regolamenti connessi o strumentali alla concessione delle Misure agevolative e da quanto previsto dall'art. 43, comma 1, del decreto legge 17 marzo 2020, n. 18, pubblicato nella C.U.R.I 17.3.2020, n. 70, "Misure di potenziamento del Servizio Sanitario Nazionale e di sostegno economico per le famiglie, tavoratori, imprese connesse all'emergenza epidemiologica COVID 19"

#### Base giuridica del trattamento

I dati personali identificati in questa pagina sono trattati da invitalia nell'esecuzione dei propri compiti di interesse pubblico (art. 6, co. 1, lett. e), GDPR), nonché per adempiere ad un obbligo previsto dalla legge (art. 6, par. 1, ti - c, GDPR) e, altres), per motivi di interesse pubblico nel settore della sanità pubblica, quali la protezione da gravi minacce per la salute a carattere transfrontaliero o la garanzia di parametri elevati di qualità e sicurezza dell'assistenza sanitaria e dei medicinali e dei dispositivi medici, sulla base del diritto dell'unione o degli Stati Membri che prevede misure appropriate e specifiche per tutelare i diritti fondamentali e le libertà dell'interessato (art. 6, co. 2, lett. I GDPR)

### Tipi di dati trattati

Durante l'utilizzo del sito, si possono acquisire le seguenti tipologie di dati

#### Dati di navigazione

I sistemi informatici e le procedure software preposte al funzionamento del Sito acquisiscono, nel corso del loro normale esercizio, alcuni dati personali la cui trasmissione è connessa all'uso della rete.

Figura 4 - Schermata Informativa privacy - Testo

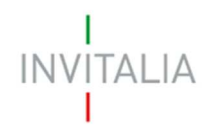

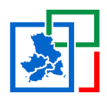

| Valorizzando il check, l'utente esprime automaticamente la conferma di aver preso visione dell'informativa sopradetta. |          |  |  |  |
|----------------------------------------------------------------------------------------------------|----------|--|--|--|
| 🗹 Ho preso visione dell'informativa                                                                                    |          |  |  |  |
| Seleziona Bando                                                                                                    |          |  |  |  |
|                                                                                                    | CONTINUA |  |  |  |

### Figura 5 - Schermata presa visione privacy – Check box e selezione bando

### Nota bene

- Il compilatore, come di seguito definito, può compilare e inoltrare domande per più imprese interessate a presentare la domanda di concessione;
- È possibile presentare più domante relativamente allo stesso proponente, a patto che questi non abbia ottenuto precedentemente un contribuito complessivo di 10.000,00 € su istanze precedentemente presentate.

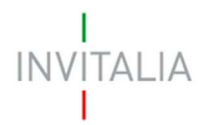

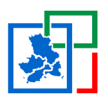

## 3. Sezione – Anagrafica

La sezione **Anagrafica** è composta da diversi moduli. È possibile navigare tra un modulo e l'altro utilizzando il menu nella parte sinistra dello schermo.

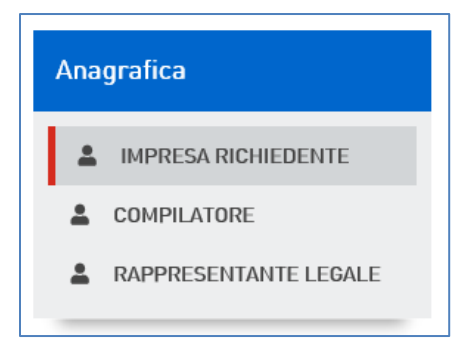

Figura 6 - Menu "Anagrafica"

Con tali definizioni si intende:

- Impresa Richiedente: impresa che presenta la domanda (scheda 3.1);
- **Compilatore**: soggetto, anche esterno all'organizzazione dell'impresa (es. consulente), che provvede alla compilazione delle sezioni ai fini dell'inoltro della domanda (**scheda 3.2**);
- **Rappresentante legale** dell'impresa che presenta la domanda, che può coincidere con il compilatore (**scheda 3.3**);

## 3.1 Scheda – Anagrafica Impresa Richiedente

La prima anagrafica visualizzata a seguito della generazione di una nuova domanda è l'**Anagrafica Impresa Richiedente**, in cui devono essere inserite le informazioni relative all'impresa che presenta la domanda.

# INVITALIA

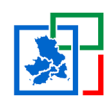

| ANAGRAFICA IMPRESA                          | RICHIEDENTE                                                                       |                                                      |
|---------------------------------------------|-----------------------------------------------------------------------------------|------------------------------------------------------|
| Ragione sociale                             |                                                                                   |                                                      |
| Forma Giuridica                             |                                                                                   |                                                      |
|                                             | ~                                                                                 |                                                      |
| Codice Fiscale                              | P. IVA                                                                            |                                                      |
|                                             |                                                                                   |                                                      |
| Data Rilascio P. IVA                        | Data Costituzione                                                                 |                                                      |
|                                             |                                                                                   |                                                      |
| Nel caso di impresa non iscri<br>attribuzio | tta al Registro delle imprese, sarà ne<br>me della partita IVA nell'apposita sezi | cessario allegare il certificato di<br>one Allegati. |
| 🗆 L'impresa è iscritta al registr           | ro delle imprese?                                                                 |                                                      |
| Data Iscrizione CCIAA                       | Iscrizione c/o CCIAA di                                                           | Numero REA                                           |
|                                             |                                                                                   |                                                      |
|                                             |                                                                                   |                                                      |
| Codice ATECU (2007)                         | Descrizione ATECO (2007)                                                          |                                                      |
|                                             |                                                                                   |                                                      |
|                                             | Per informazioni inerenti il<br>Codice Ateco 2007 vai al sito<br>Istat.it         |                                                      |
| Numero Dipendenti                           |                                                                                   |                                                      |
| Contatti                                    |                                                                                   |                                                      |
| Telefono Impresa Richiedente                | Indirizzo e-mail                                                                  | Indirizzo Pec                                        |
|                                             |                                                                                   |                                                      |
| Altro Telefono                              |                                                                                   |                                                      |
|                                             |                                                                                   |                                                      |
| Sede Legale                                 |                                                                                   |                                                      |
| Nazione                                     |                                                                                   |                                                      |
| Italia 🗸 🗸                                  |                                                                                   |                                                      |
| Regione                                     | Provincia                                                                         | Comune                                               |
| ~                                           | ×                                                                                 | ×                                                    |
| Indirizzo                                   |                                                                                   | N° civico C.A.P.                                     |
|                                             |                                                                                   |                                                      |
| Sede Operativa (se diver                    | sa dalla Sede Legale)                                                             |                                                      |
| Nazione                                     | -                                                                                 |                                                      |
| Italia 🗸 🗸                                  |                                                                                   |                                                      |
| Regione                                     | Provincia                                                                         | Comune                                               |
| ~                                           | Ý                                                                                 | ¥                                                    |
| Indirizzo                                   |                                                                                   | N° civico C.A.P.                                     |
|                                             |                                                                                   |                                                      |
| SALWA                                       |                                                                                   |                                                      |

Figura 7 - Anagrafica Impresa Richiedente

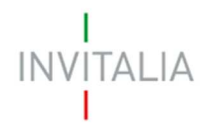

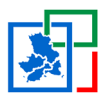

Le informazioni relative alla iscrizione alla CCIAA e al numero REA sono obbligatorie solo se l'impresa richiedente è iscritta al registro delle imprese. Il compilatore può inserirli mediante l'apposita Check-box.

| Nel caso di impresa non iscritta al Registro delle imprese, sarà necessario allegare il certificato di<br>attribuzione della partita IVA nell'apposita sezione Allegati. |                         |            |  |
|----------------------------------------------------------------------------------------------------|-------------------------|------------|--|
| L'impresa è iscritta al registro delle imprese?                                                                                                    |                         |            |  |
| Data Iscrizione CCIAA                                                                                                    | Iscrizione c/o CCIAA di | Numero REA |  |

### Figura 8 - Check-box iscrizione al registro delle imprese

Qualora l'impresa non sia registrata al registro dell'imprese, in sede di presentazione degli allegati, sarà necessario presentare il certificato di attribuzione della partita IVA.

Nella stessa scheda è richiesto il Codice Ateco relativo al settore in cui opera l'impresa richiedente.

| Indirizzo                              |                                                                                | Nº civico   | C.A.P.         |
|----------------------------------------|--------------------------------------------------------------------------------|-------------|----------------|
| Codice ATECO (2007)                    | Descrizione ATECO (2007)                                                       |             |                |
|                                        | GRAN                                                                           |             |                |
|                                        | 10.61.40 Altre lavorazioni di semi<br>e granaglie                              |             |                |
|                                        | 01.11.30 Coltivazione di legumi<br>da grapella                                 |             |                |
| SALVA                                  | 01.11.40 Coltivazioni miste di<br>cereali, legumi da granella e<br>comi olenci |             |                |
|                                        | 47.19.10 Grandi magazzini                                                      |             |                |
| zione degli investimenti e lo sviluppo | 01.64.01 Pulitura e cernita di<br>semi e granaglie                             | Note Legali | Policy Privacy |

Figura 9 - Campo Codice ATECO

I campi Codice Ateco e Descrizione Codice Ateco possono essere auto-compilati attraverso l'imputazione nel primo caso, delle prime tre cifre del codice, nel secondo, delle prime quattro lettere della descrizione.

Al termine delle operazioni di compilazione dell'**Anagrafica Impresa Richiedente**, la compilazione stessa deve essere salvata attraverso il relativo tasto "**Salva**", tramite il quale il sistema effettua il salvataggio delle informazioni inserite. Nel caso in cui siano presenti errori o campi obbligatori non compilati, il sistema genera messaggi di *alert* sotto i campi interessati e non sarà possibile effettuare il salvataggio finché non risulteranno compilati correttamente tutti i campi richiesti.

| AI     |                              |  |
|--------|------------------------------|--|
|        |                              |  |
| ANA    | AGRAFICA IMPRESA RICHIEDENTE |  |
| Ragio  | one sociale                  |  |
|        |                              |  |
| Il cam | po è obbligatorio            |  |
| Form   | a Giuridica                  |  |
|        | $\checkmark$                 |  |
| II cam | no è obbligatorio            |  |

Figura 10 - Errori compilazione anagrafica

Attenzione! È necessario effettuare l'operazione di salvataggio prima di procedere alla compilazione della scheda successiva per non perdere i dati inseriti.

## 3.2 Scheda – Anagrafica Compilatore

La scheda **Anagrafica Compilatore** permette di inserire i dati del soggetto (anche esterno all'organizzazione dell'impresa), che provvede alla compilazione della domanda. Nella scheda sono presenti alcuni dati (non modificabili) dell'utente connesso al sistema. (**Figura 11**).

| Dati Anagrafici |                  |  |
|-----------------|------------------|--|
| Cognome         | Nome             |  |
| Rossi           | Mario            |  |
| Nato a          | Data di nascita  |  |
| ROMA            | 01/01/1990       |  |
| Sesso           | Codice Fiscale   |  |
| Maschio 🔹       | RSSMRA90A01H501W |  |

Figura 11 - Anagrafica Compilatore - Campi precompilati

I campi relativi ai contatti sono da compilare manualmente.

| Telefono         | Altro Telefono |
|------------------|----------------|
| Indirizzo e-mail |                |
|                  |                |

Figura 12 - Anagrafica Compilatore

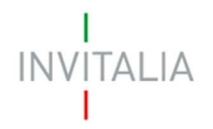

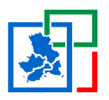

Analogamente a quanto effettuato per la sezione **Anagrafica Impresa Richiedente**, al termine della compilazione della sezione **Anagrafica Compilatore**, è necessario selezionare il tasto *Salva* per memorizzare i dati inseriti. Eventuali errori sono segnalati da appositi messaggi di *alert* sotto i campi interessati e non sarà possibile effettuare il salvataggio finché non risulteranno compilati correttamente tutti i campi richiesti.

## 3.3 Scheda – Anagrafica Rappresentante Legale

In **Anagrafica Rappresentante Legale** devono essere inseriti i dati del Rappresentante Legale dell'azienda richiedente.

| ANAGRAFICA RAPPRESEN    | NTANTE LEGALE         |           |        |
|-------------------------|-----------------------|-----------|--------|
| Dati Anagrafici         |                       |           |        |
| Cognome                 | Nome                  |           |        |
|                         |                       |           |        |
| Nato a                  | Data di nascita       |           |        |
|                         |                       |           |        |
| Sesso                   | Codice Fiscale        |           |        |
|                         |                       |           |        |
| Residenza               |                       |           |        |
| Nazione                 |                       |           |        |
| Italia 🗸                |                       |           |        |
| Regione                 | Provincia             | Comune    |        |
| ~                       | *                     |           | ~      |
| Indirizzo               |                       | N° civico | C.A.P. |
|                         |                       |           |        |
| Contatti                |                       |           |        |
| Telefono                | Altro Telefono        |           |        |
|                         |                       |           |        |
| Indirizzo e-mail        |                       |           |        |
|                         |                       |           |        |
| Informazioni aggiuntive |                       |           |        |
| Nella qualità di        | Presidente del C.d.A. |           |        |
|                         |                       |           |        |
| E A DIA                 |                       |           |        |
| SALVA                   |                       |           |        |

Figura 13 - Anagrafica Rappresentante Legale

Qualora il rappresentante legale coincida con il compilatore è possibile utilizzare il tasto *Copia Dati Compilatore*, per inserire le informazioni già presenti nel sistema.

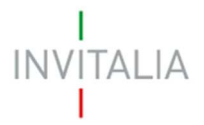

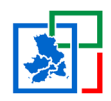

| ANAGRAFICA RAPPRESENTANTE LEGALE                                                                                                    |  |  |
|----------------------------------------------------------------------------------------------------|--|--|
| Se il Rappresentate legale coincide con il Compilatore è possibile copiare i dati già inseriti nell'anagrafica<br>del compilatore, cliccando sul seguente tasto: |  |  |
| Copia Dati Compilatore                                                                                                    |  |  |

Figura 14 - Copia Dati Compilatore nella scheda Rappresentante Legale

Una volta terminata la compilazione dell'**Anagrafica Rappresentante Legale**, tramite il tasto *Salva* saranno memorizzati i dati inseriti. Eventuali errori sono segnalati da appositi messaggi di *alert* sotto i campi interessati e non sarà possibile effettuare il salvataggio finché non risulteranno compilati correttamente tutti i campi richiesti.

## 4. Sezione – Cantieri e Fatture

La Sezione **Cantieri e Fatture**, presente nel menu sulla sinistra della pagina, consente l'inserimento delle informazioni inerenti i cantieri, associati alle relative fatture, per i quali si richiede il contributo. Inoltre, è possibile dichiarare le coordinate bancarie su cui ricevere l'ammontare di un'eventuale erogazione.

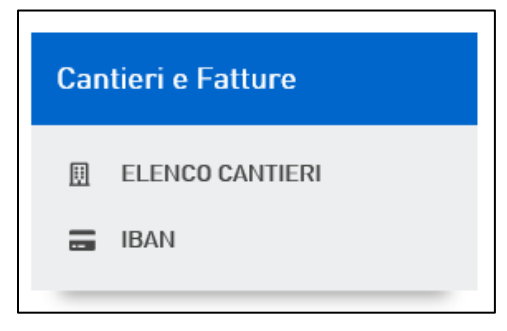

Figura 15 - Menu "Cantieri e Fatture"

Nella pagina di reindirizzamento, utilizzando il tasto "Aggiungi", è possibile compilare l'anagrafica di uno o più cantieri per i quali si intende presentare la domanda.

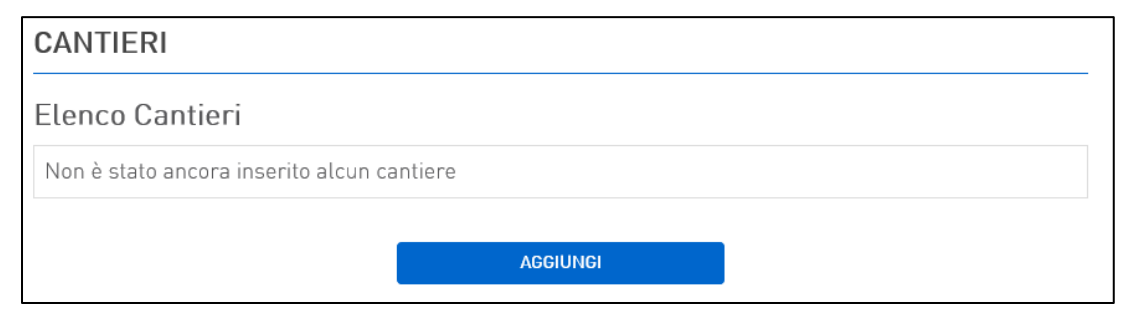

Figura 16 – Aggiungi Cantiere

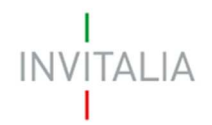

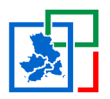

### Scheda – Dettaglio Cantiere

Nell'anagrafica **Dettaglio Cantiere** devono essere inseriti i dati caratterizzanti il cantiere aperto ai fini della ricostruzione nelle aree di cui all'art. 1, comma 1 del decreto-legge 186/2016 e per cui si intende ottenere l'incentivo.

| CANTIERE                                        |                          |                                   |
|-------------------------------------------------|--------------------------|-----------------------------------|
| Elenco cantieri $\longrightarrow$ Dettaglio Can | tiere                    |                                   |
| Dettaglio cantiere                              |                          |                                   |
| Descrizione attività                            | 0                        | Attività prestata in qualità di 🔳 |
|                                                 |                          | ~                                 |
| Regione                                         | Provincia                | Comune                            |
| × ]                                             | ~                        | ×                                 |
| Numero decreto concessione                      | Data decreto concessione |                                   |
|                                                 |                          |                                   |
| Codice CUP                                      |                          |                                   |
|                                                 |                          |                                   |
| SALVA                                           |                          |                                   |
|                                                 |                          |                                   |
|                                                 |                          |                                   |

Figura 17 - Dettaglio Cantiere

Una volta reindirizzato verso la pagina **Dettaglio Cantiere**, il compilatore, come sopra definito, dovrà inserire oltre alle informazioni relative alla Regione, Provincia e Comune, rientranti nell'area colpita dal Sisma Centro Italia del 2016, anche:

- Descrizione attività (previsto l'inserimento di al più 50 caratteri);
- Tipologia contratture dell'attività prestata, tra le opzioni disponibile dall'apposito menù a tendina (ovvero: Appalto, Subappalto, Fornitura, Subfornitura);
- Numero decreto concessione;
- Data decreto concessione;
- Codice CUP.

Occorre salvare i dati inseriti nell'anagrafica **Dettaglio Cantiere** (tramite tasto "Salva") così, qualora il salvataggio vada a buon fine, avviene il reindirizzamento alla pagina dell'elenco dei cantieri, dove è possibile visualizzare quanto <del>appena</del> inserito.

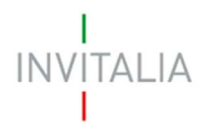

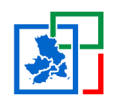

| ( | CANTIERI        |             |                      |           |          |         |
|---|-----------------|-------------|----------------------|-----------|----------|---------|
| [ | Elenco Cantieri |             |                      |           |          |         |
|   | Descrizione     | Codice Cup  | Denominazione Comune | Dettaglio | Fatture  | Elimina |
|   | OPERE MURARIE   | 46545645646 | ARQUATA DEL TRONTO   |           | =L<br>\$ | Ī       |
|   |                 |             | AGGIUNGI             |           |          |         |
|   |                 |             |                      | -         |          |         |

Figura 18 - Elenco Cantieri (con record cantiere)

# Attenzione! È necessario effettuare l'operazione di salvataggio prima di procedere alla compilazione della scheda successiva per non perdere i dati inseriti.

Cliccando sul tasto Z è possibile visualizzare l'anagrafica del cantiere censito.

Mediante il tasto , previa conferma (**Figura 21**), è eseguita l'eliminazione dell'anagrafica del cantiere (qualora sia stato associato al cantiere una fattura, viene eliminata anche quest'ultima).

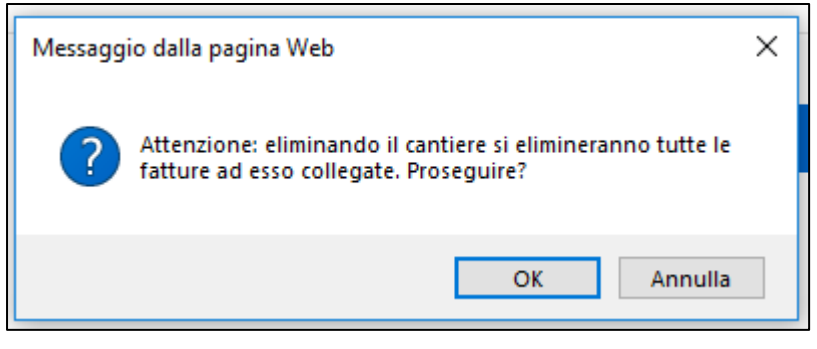

Figura 19 - Conferma eliminazione record cantiere

Cliccando sul tasto is accede alla pagina per associare una o più fatture al cantiere appena inserito.

### 4.1 Scheda – Dettaglio Fatture

Nella pagina relativa alle fatture, cliccare sul tasto "Aggiungi" per accedere alla scheda fatture.

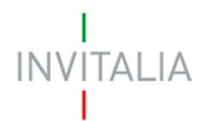

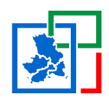

### FATTURE

 $\textbf{Elenco cantieri} ~ { \longrightarrow } Elenco ~ Fatture$ 

Cantiere: OPERE MURARIE Comune: ARQUATA DEL TRONTO

Elenco Fatture

Non è stata ancora inserita alcuna fattura

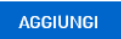

Figura 20 – Aggiungi fattura

| Elenco cantieri> Elenco fatto                                                                                                    | ure> Dettaglio Fattura   |              |
|----------------------------------------------------------------------------------------------------|--------------------------|--------------|
| Dettaglio Fattura                                                                                                    |                          |              |
| Tipologia di spesa                                                                                                    |                          |              |
|                                                                                                    |                          | ~            |
| Fornitore (max 100 caratteri)                                                                                                    |                          |              |
| Fornitore estero / Fornitore                                                                                                    | senza partita IVA        |              |
| Partita IVA \ Codice Fiscale                                                                                                    | Numero Fattura           | Data Fattura |
|                                                                                                    |                          |              |
| D                                                                                                    |                          |              |
| The second second s |                          |              |
| Descrizione sintetica                                                                                                    |                          |              |
| Descrizione sintetica                                                                                                    |                          |              |
| Descrizione sintetica                                                                                                    |                          |              |
| Imponibile fattura                                                                                                    | IVA                      |              |
| Imponibile fattura                                                                                                    |                          |              |
| Imponibile fattura<br>Modalità Pagamento                                                                                                    |                          |              |
| Imponibile fattura<br>Modalità Pagamento<br>Bonifico bancario                                                                                                    |                          | ×            |
| Imponibile fattura<br>Modalità Pagamento<br>Bonifico bancario<br>Data Pagamento                                                                                                    | IVA<br>Estremi Pagamento | ~            |
| Imponibile fattura<br>Modalità Pagamento<br>Bonifico bancario<br>Data Pagamento                                                                                                    | IVA<br>Estremi Pagamento | ×            |
| Imponibile fattura<br>Modalità Pagamento<br>Bonifico bancario<br>Data Pagamento                                                                                                    | IVA<br>Estremi Pagamento | · ·          |
| Imponibile fattura<br>Modalità Pagamento<br>Bonifico bancario<br>Data Pagamento                                                                                                    | IVA<br>Estremi Pagamento | ×            |
| Imponibile fattura<br>Modalità Pagamento<br>Bonifico bancario<br>Data Pagamento                                                                                                    | IVA<br>Estremi Pagamento | ×            |

Figura 21 - Dettaglio fattura

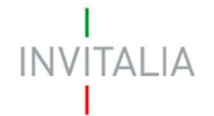

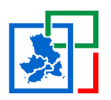

Nel caso in cui una stessa fattura contenga le spese sostenute per più cantieri, l'impresa potrà inserire la stessa fattura su più cantieri oppure integrare la documentazione con una dichiarazione (da Allegare sotto la voce "Altro" nella sezione Allegati) che evidenzi l'associazione ad ogni cantiere dell'importo di propria competenza ed indicando per ciascun cantiere i CUP di riferimento.

Inoltre, nel caso una fattura faccia riferimento ad installazioni aggiuntive rispetto a quelle in essere nel cantiere, finalizzate ad assicurare l'isolamento dei lavoratori ed il distanziamento degli stessi rispetto agli utenti esterni e rispetto agli addetti di aziende terze fornitrici di beni e servizi, è necessario allegare (sotto la voce "Altro" nella sezione Allegati) una dichiarazione da parte del legale rappresentante che ne attesti la necessità.

Per inserire le fatture in questa sezione il compilatore deve compilare le seguenti informazioni:

- Tipologia di spesa, tra quelle previste dall'ordinanza (ovvero: Dispositivi di sicurezza individuali, Presidi sanitari, Sanificazioni ambientali, Altro);
- Fornitore;
- Indicare se il fornitore è estero e/o sprovvisto di partita IVA;
- Partita IVA\Codice fiscale (qualora il fornitore sia estero/senza partita IVA, il compilatore non è tenuto a popolare il campo);
- Numero fattura
- Data fattura, che non può essere precedente al 19/03/2020;
- Descrizione sintetica
- Imponibile fattura e IVA
- Data ed estremi del pagamento
- Eventuali note.

## <u>Attenzione! È necessario effettuare l'operazione di salvataggio prima di procedere alla</u> <u>compilazione della scheda successiva per non perdere i dati inseriti.</u>

Al termine della compilazione avviene il reindirizzamento al riepilogo fatture.

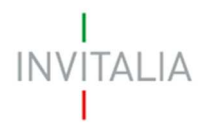

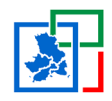

| FATTURE                                                                                   |                                     |                      |                    |       |           |         |  |  |  |
|-------------------------------------------------------------------------------------------|-------------------------------------|----------------------|--------------------|-------|-----------|---------|--|--|--|
| Elenco cantieri $ ightarrow$ Elenco Fatture                                               |                                     |                      |                    |       |           |         |  |  |  |
| Cantiere: CANTIERE PER MESSA IN SICUREZZA Comune: ARQUATA DEL<br>TRONTO<br>Elenco Fatture |                                     |                      |                    |       |           |         |  |  |  |
| Fornitore                                                                                 | Numero Fattura                      | Imponibile Richiesto | Imponibile Fattura | IVA   | Dettaglio | Elimina |  |  |  |
| ROSSI SPA                                                                                 | 345/20                              | € 5.000,00           | € 5.000,00         | €0,00 |           | Î       |  |  |  |
| Totale                                                                                    | Totale € 5.000,00 € 5.000,00 € 0,00 |                      |                    |       |           |         |  |  |  |
| AGGIUNGI                                                                                  |                                     |                      |                    |       |           |         |  |  |  |

Figura 22 - Riepilogo fatture

Mediante il tasto 🔎, previa conferma, viene eseguita l'eliminazione della fattura mentre, attraverso il simbolo 🗹 è possibile visualizzare l'anagrafica dalla fattura selezionata.

### 4.2 Scheda – IBAN

All'interno della sezione IBAN, il compilatore deve inserire le coordinate bancarie su cui <del>(presso)</del> <del>cui vuole)</del> ricevere l'eventuale contributo da erogare (concesso.

### Figura 23 - Inserimento codice IBAN

Qualora il compilatore inserisca un IBAN non valido, il sistema provvederà a segnalarlo attraverso apposito messaggio di errore.

| 1         |  |
|-----------|--|
| INVITALIA |  |
| 1         |  |
|           |  |

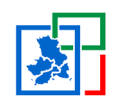

| Codice IBAN        |                      | <br> |  |
|--------------------|----------------------|------|--|
| IT35D450006        | 1560096              |      |  |
|                    |                      |      |  |
| IL codice IBAN ins | erito non è corretto |      |  |
| IL codice IBAN ins | erito non è corretto |      |  |
| L codice IBAN ins  | erito non è corretto |      |  |

### Figura 24 - Inserimento IBAN errato

## 5. Sezione – Allegati

La sezione **Allegati** del menu a sinistra consente al beneficiario di compilare una checklist di dichiarazioni, una checklist di documenti da allegare alla domanda e di caricare gli allegati previsti per presentare la domanda.

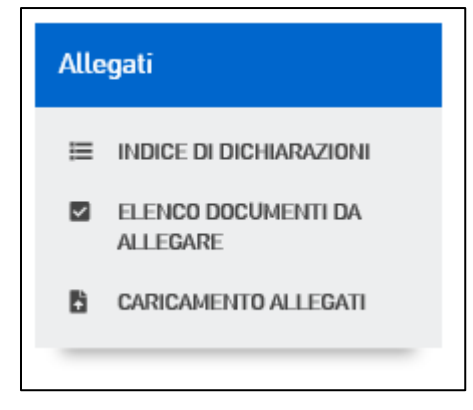

Figura 25 - Menu "Allegati"

Nella pagina relativa alle "Indice di Dichiarazioni", il compilatore compila la checklist di accettazione di seguito illustrata. Tramite il tasto *Salva* saranno memorizzati i dati inseriti, eventuali errori sono segnalati da appositi messaggi di *alert*.

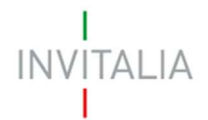

SALVA

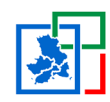

### INDICE DI DICHIARAZIONI L'impresa dichiara: di essere litolare dei cantieri aperti sopra indicati ai fini della ricostruzione, nelle aree di cui a) | all'art. 1, comma 1, del decreto-legge n. 189 del 2016; b) di non essere in liquidazione volontaria né sottoposta a procedure concorsuali alla data degli eventi sismici; c) di non essere incorsa in applicazione della sanzione interdittiva di cui all'art. 9, comma 2, letteraid), del decreto legislativo dell'8 giugno 2001, n. 231, e successive modifiche ed integrazioni; d) di non essere incorsa nell'applicazione di una misura ai sensi del Libro I, Titolo I, capo II del decreto legislativo 6 settembre 2011, n. 159; e) che non sussistono cause di divieto, sospensione o decadenza previste dall'art. 67 del D.lgs. 6/9/2011 n. 159 (Codice antimafia); f) | di non rientrare tra coloro che hanno ricevuto e successivamente non rimborsato o depositato in un conto bloccato gli aiuti, che sono stati individuati dalla Commissione Europea guali illegali o incompatibili (c.d. clausola "DEGGENDORF"); g) di non presentare le caratteristiche di impresa in difficoltà ai sensi dell'art. 2 paragrafo 14 del regolamento UE n. 702/2014 della Commissione; h) | che i beni acquisili sono di nuova produzione ovvero che i servizi e le allività eseguile rientrano tra quelle previste per tipologia e modalità indicate nel Protocollo di regolamentazione per il contenimento della diffusione del Covid-19 nei cantieri edili del 19 marzo 2020 e del 24 aprile 2020, adoltato dal Ministero dei Trasporti, nell'ambito delle aree di cantiere; i) | le spese documentate non devono essere oggetto di ulteriori forme di rimborso o remunerazione erogate in gualungue forma e a gualsiasi titolo. L'impresa si impegna a: 4 a) restituire i contributi erogati in caso di inadempienza rispetto agli obblighi previsti nella presente ordinanza, maggiorali degli interessi legali dalla dala di effettiva erogazione del contributo; b) consentire gli opportuni controlli e ispezioni previsti dall'articolo 8 della presente ordinanza; c) | fornire, nel rispetto delle vigenti norme di legge, ogni informazione ritenuta necessaria per il corretto ed efficace svolgimento dell'attività di monitoraggio; d) comunicare tempestivamente eventuali cessazioni di attività o chiusure delle sedi legali e/o unità locali interessate alla realizzazione degli interventi, nonché ogni altro fatto verificatosi successivamente alla presentazione della domanda relativo ai requisiti soggettivi dell'impresa che possa determinare la perdita di taluno dei requisiti per l'ammissione al contributo.

### Figura 26 - Checklist di accettazione

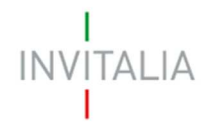

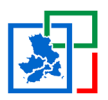

Nella pagina relativa alla check list documenti, le check box relative agli allegati obbligatori sono già precompilate e non modificabili a sistema, inoltre il compilatore può selezionare i documenti facoltativi da allegare alla domanda. Tramite il tasto *Conferma* saranno memorizzati i dati inseriti e si potrà procedere con il caricamento degli allegati.

| ALLEGATI                                                                                                    |                          |  |  |  |
|----------------------------------------------------------------------------------------------------|--------------------------|--|--|--|
| Check list documenti                                                                                                    |                          |  |  |  |
| L'elenco riportato di seguito mostra la documentazione obbligatoria e facoltativa da allegare alla<br>domanda. Anche se il compilatore non intende apportare modifiche alla lista, selezionando gli allegati<br>facoltativi, è comunque necessario cliccare sul tasto 'Salva'. |                          |  |  |  |
| TIPOLOGIA DOCUMENTO                                                                                                    | Allegati alla<br>domanda |  |  |  |
| Domanda di concessione (firmata digitalmente)                                                                                                    |                          |  |  |  |
| Documento d'identità in corso di validità del rappresentante legale e/o del delegato<br>(firmato digitalmente)                                                                                                    |                          |  |  |  |
| Dichiarazione de minimis ai sensi del regolamento UE 1407/2013                                                                                                    |                          |  |  |  |
| Certificato di attribuzione della P.IVA rilasciato dall'agenzia dell'entrate ovvero certificato della CCIAA                                                                                                    |                          |  |  |  |
| Folocopia fallure                                                                                                    |                          |  |  |  |
| Documentazione contabile bancaria attestante il pagamento delle fatture                                                                                                    | 2                        |  |  |  |
| Delega (firmala digitalmente)                                                                                                    |                          |  |  |  |
| Allro                                                                                                    |                          |  |  |  |
| SALVA                                                                                                    |                          |  |  |  |

### Figura 27 - Scelta allegati domanda

Il sistema, qualora non siano stati correttamente o completamente compilati alcuni campi delle precedenti sezioni, segnala gli errori da dover risolvere:

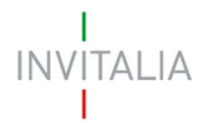

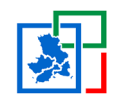

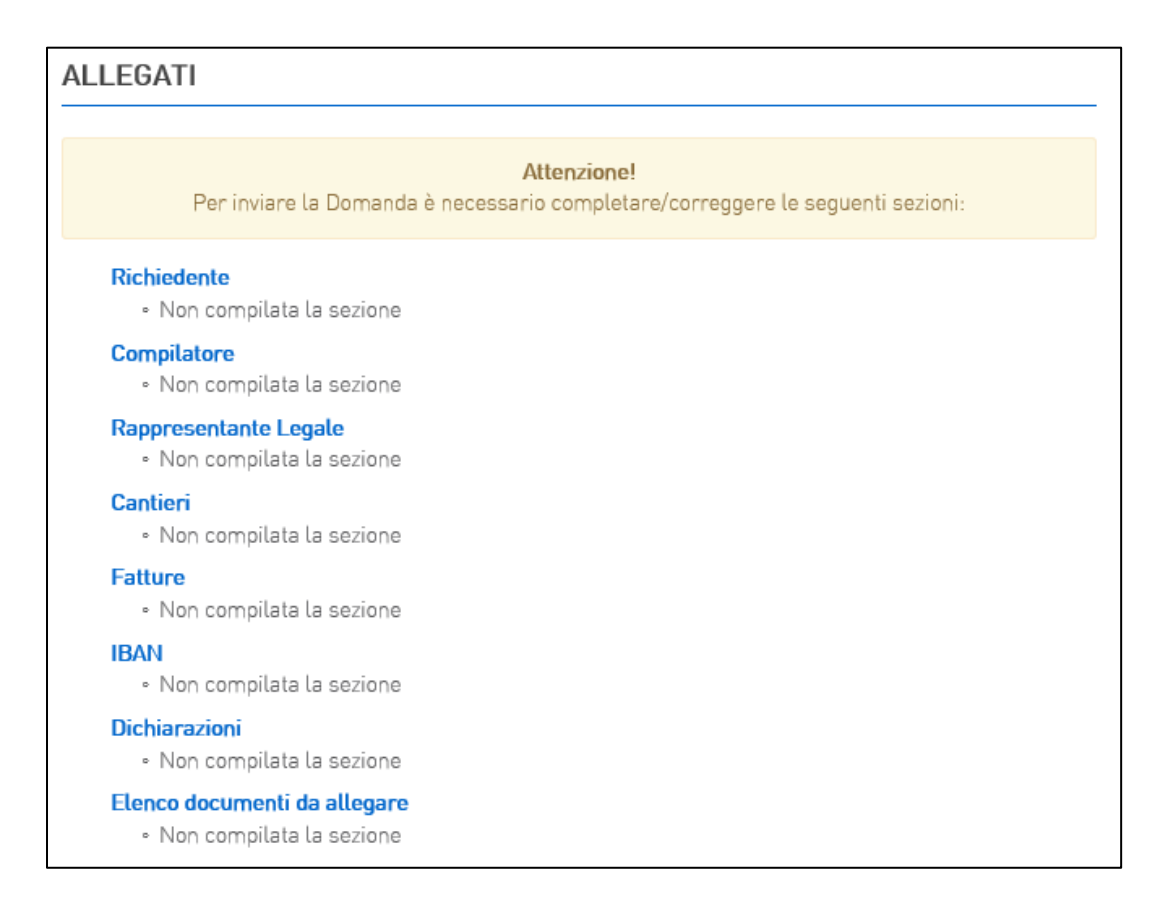

### Figura 28 - Segnalazione errori di compilazione

Nella pagina di caricamento allegati è possibile procedere con la generazione della domanda, qualora siano state compilate correttamente tutte le sezioni obbligatorie previste. Cliccando sul tasto "Genera domanda", il sistema produce il template PDF della domanda di concessione.

## ALLEGATI Hai terminato la compilazione della domanda. I prossimi passi per l'invio e la chiusura definitiva della domanda sono: 1. Generazione della domanda in pdf 2. Salvataggio in locale della domanda generata in pdf 3. Firma digitale della domanda generata in pdf 4. Caricamento della domanda generata e firmata digitalmente nel sistema 5. Se necessario, è possibile scaricare i modelli previsti dall'ordinanza al seguente **link** 6. Caricamento allegati 7. Invio della domanda

### Figura 29 - Generazione domanda in PDF

A valle della produzione del PDF, sarà possibile caricare a sistema tale documento e tutti gli allegati obbligatori/facoltativi richiesti. Il format di domanda è eliminabile dalla lista degli allegati nel caso in

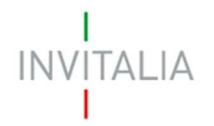

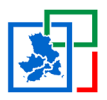

cui sia l'unico allegato presente, in caso contrario non è possibile eliminarlo dalla lista. Nella pagina è visualizzabile l'elenco degli allegati obbligatori da caricare insieme alla domanda; tramite il tasto "Modifica Domanda" è possibile riaprire la domanda, procedere alla modifica dei campi e infine rigenerare il documento in PDF tramite il tasto "Rigenera Domanda".

| ALLEGATI                                                                                                    |  |  |  |  |
|----------------------------------------------------------------------------------------------------|--|--|--|--|
|                                                                                                    |  |  |  |  |
| Hai terminato la compilazione della domanda.                                                                                                    |  |  |  |  |
| I prossimi passi per l'invio e la chiusura definitiva della domanda sono:                                                                                                    |  |  |  |  |
| <ol> <li>Generazione della domanda in pdf</li> <li>Salvataggio in locale della domanda generata in pdf</li> <li>Firma digitale della domanda generata in pdf</li> <li>Caricamento della domanda generata e firmata digitalmente nel sistema</li> <li>Se necessario, è possibile scaricare i modelli previsti dall'ordinanza al seguente link</li> <li>Caricamento allegati</li> <li>Invio della domanda</li> </ol>                                                  |  |  |  |  |
| La dimensione massima consentita dei documenti allegabili è di 20 MB.<br>Il tempo di caricamento potrebbe risultare alto a causa del numero elevato di richieste concorrenti                                                                                                    |  |  |  |  |
| Seleziona tipologia allegato 🗸                                                                                                    |  |  |  |  |
|                                                                                                    |  |  |  |  |
| Sfoglia                                                                                                    |  |  |  |  |
| AGGIUNGI                                                                                                    |  |  |  |  |
| <u>Avvertenze per la verifica delle firme digitali</u><br>Per verificare la validità della propria firma digitale, si consiglia di utilizzare gli strumenti indicati<br>dall'Agenzia per l'Italia Digitale (AgID) al seguente <b>link</b> .<br>Il controllo della validità della firma digitale sarà effettuato successivamente nella fase valutazione del<br>progetto.<br>L'esito negativo della verifica sarà causa di decadenza della domanda e del suo rigetto. |  |  |  |  |
| Per completare la domanda è necessario caricare a sistema i seguenti allegati:<br>Domanda di concessione (firmata digitalmente)<br>Documento d'identità del rappresentate legale o delegato (firmato digitalmente)<br>Dichiarazione de minimis UE 1407/2013<br>Certificato di attribuzione della P.IVA<br>Fotocopia fatture<br>Documentazione contabile bancaria attestante il pagamento delle fatture<br>Delega (firmata digitalmente)<br>Altro                    |  |  |  |  |
| Modifica Domanda Rigenera Domanda                                                                                                    |  |  |  |  |

Figura 30: Caricamento Allegati

Se si procede alla riapertura della domanda per la relativa modifica, questo avvenimento comporterà la cancellazione di tutti gli allegati, è previsto un *alert* che informa il compilatore di tale azione.

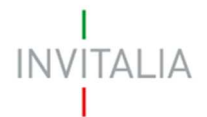

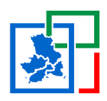

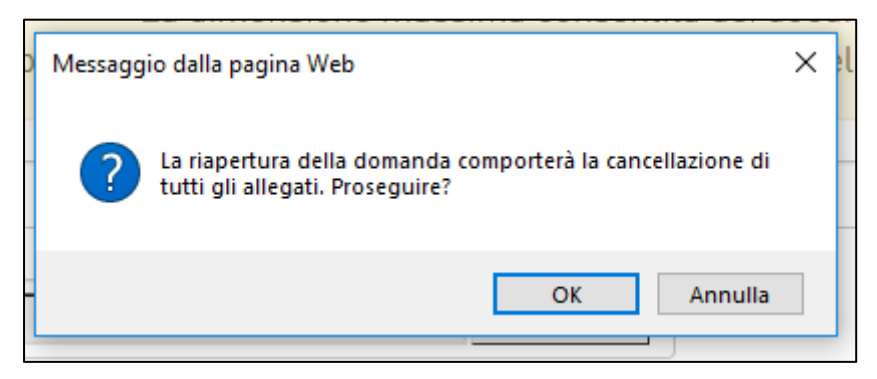

Figura 31 - Alert di riapertura domanda

Per ogni tipologia di documento è indicato nella pagina il formato che è possibile caricare, se deve essere firmato digitalmente e se è possibile un caricamento multiplo o univoco.

Il campo "Seleziona tipologia allegato" è un campo dinamico, che rende visibili nel menù a tendina solo le tipologie di documento ancora da caricare a meno di allegati multipli.

Ogni file inserito in piattaforma può essere eliminato, cliccando sull'icona 📕, ovvero scaricato mediante l'icona 尾.

| Elenco allegati                                                                       |                                                                        |                     |         |  |  |  |
|---------------------------------------------------------------------------------------|------------------------------------------------------------------------|---------------------|---------|--|--|--|
| Tipologia                                                                             | Nome                                                                   | Cancella            | Scarica |  |  |  |
| Domanda di concessione (firmata digitalmente)                                         | domanda - Copia (2) -<br>Copia.p7m                                     |                     | ÷       |  |  |  |
| Documento d'identità del rappresentate legale o<br>delegato (firmato digitalmente)    | Documentoldentita.pdf                                                  | T                   | ÷       |  |  |  |
| La dimensione massima consentita<br>Il tempo di caricamento potrebbe risultare alto a | a dei documenti allegabili è di 20<br>causa del numero elevato di rich | MB.<br>iieste conco | rrenti  |  |  |  |
| Seleziona tipologia allegato                                                          |                                                                        |                     | ~       |  |  |  |

### Figura 32 - Lista allegati caricati

Qualora venga inserito un allegato in formato diverso da quello previsto (.pdf o.p7m), il sistema genera un apposito messaggio di *alert*:

Documento non valido. Per la tipologia selezionata è possibile caricare solo documenti con estensione pdf

Figura 33 - Errore formato allegato

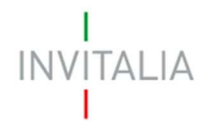

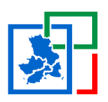

Qualora venga inserito un documento con lo stesso nome di un allegato già caricato, il sistema restituisce tale messaggio di errore:

Un documento con questo nome esiste già.

### Figura 34 - Errore nome allegato

Qualora venga inserito un documento che supera la dimensione massima consentita (20MB), il sistema restituisce tale messaggio di errore:

Attenzione!!! La dimensione massima consentita dei documenti allegabili è di 20Mb.

### Figura 35 - Errore dimensione allegato

Il caricamento obbligatorio dell'allegato "*Delega (firmata digitalmente)*" è previsto solo nel caso in cui il compilatore non coincide con il rappresentante legale.

# Si segnala che relativamente agli allegati, di seguito elencati, è necessario caricarli nell'applicativo sotto la voce "Altro":

- <u>la dichiarazione da parte del legale rappresentante attestante l'avvenuta generazione e</u> trasmissione delle fatture attraverso il Sistema di Interscambio attivo presso l'Agenzia delle Entrate (fatta eccezione per le fatture ricevute da fornitori esteri), come previsto dalla normativa di riferimento;</u>
- <u>la dichiarazione da parte del legale rappresentante attestante il regime IVA cui è assoggettata</u> <u>l'impresa, ovvero se l'IVA sia detraibile o indetraibile;</u>
- <u>eventuale dichiarazione da parte del legale rappresentante che attesti la necessità di installazioni aggiuntive rispetto alle precedenti al fine di assicurare l'isolamento dei lavoratori ed il distanziamento degli stessi rispetto agli utenti esterni e rispetto agli addetti di aziende terze fornitrici di beni e servizi;</u>
- <u>eventuale dichiarazione, nel caso in cui una stessa fattura contenga le spese sostenute per più</u> <u>cantieri, che evidenzi l'associazione ad ogni cantiere dell'importo di propria competenza ed</u> <u>indicare per ciascun cantiere i CUP di riferimento.</u>

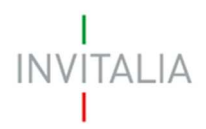

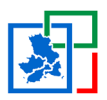

## 6. Invio Domanda

Una volta effettuato l'upload di tutti gli allegati obbligatori, viene reso disponibile il tasto "Invia Domanda".

| La dimensione<br>Il tempo di caricamento potre                                                                        | massima consentita dei documenti a<br>2bbe risultare alto a causa del numer                                                                  | llegabili è di 20 MB.<br>ro elevato di richieste concorrenti |
|----------------------------------------------------------------------------------------------------|----------------------------------------------------------------------------------------------------|--------------------------------------------------------------|
| Seleziona tipologia allegato                                                                                          |                                                                                                    | ~                                                            |
|                                                                                                    | Sfoglia                                                                                                    |                                                              |
| AGGIUNGI                                                                                                    |                                                                                                    |                                                              |
| Avvertenze per la verifica delle fir<br>Per verificare la validità della pro<br>dall'Agenzia per l'Italia Digitale (A | <u>me digitali</u><br>oria firma digitale, si consiglia di utili<br>gID) al seguente <b>link</b> .<br>pa digitale sarà effettuato successiva | zzare gli strumenti indicati                                 |
| progetto.<br>L'esito negativo della verifica sarà                                                                     | a causa di decadenza della domanda                                                                                                    | e del suo rigetto.                                           |
|                                                                                                    |                                                                                                    |                                                              |
| Modifica Domanda                                                                                                    | Rigenera Domanda                                                                                                    | Invia Domanda                                                |

Figura 36 - Tasto Invia domanda

Cliccando sul tasto "Invia domanda" appare un messaggio di *alert* che informa dell'impossibilità di effettuare modifiche una volta inviata la relativa domanda:

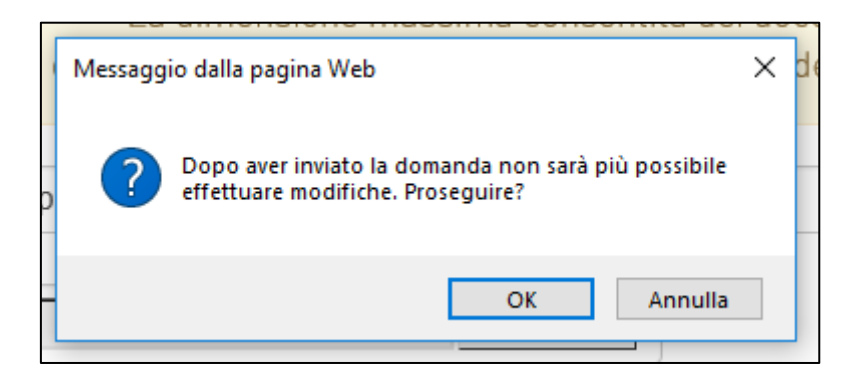

Figura 37 - Alert invio domanda

Confermando l'invio, il sistema non consente più l'eliminazione (ma solamente il relativo *download*) degli allegati caricati e visualizza il numero di protocollo assegnato alla domanda con data e ora di invio.

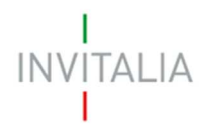

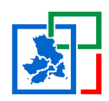

| ALLEGATI |                                                                      |  |
|----------|----------------------------------------------------------------------|--|
|          | La domanda è stata inviata.                                          |  |
|          | Data invio: 06/05/2020 17:09:11<br>Numero Protocollo: INAILCI0000014 |  |
|          |                                                                      |  |

### Figura 38: Domanda inviata

Una volta inviata la domanda, all'interno della *Home Page*, lo stato si modificherà in "Presentata" e apparirà il numero di protocollo associato.

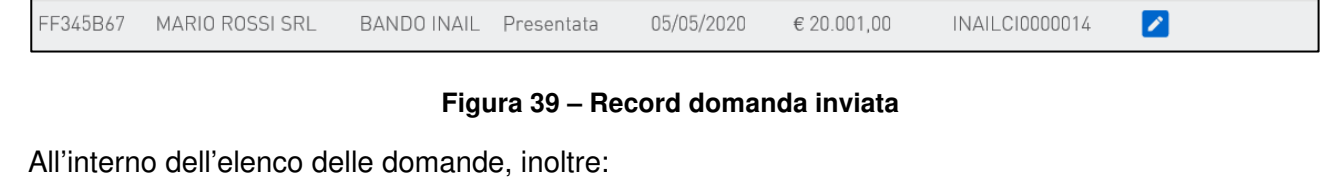

- 1. Cliccando sull'icona 🔼 , si visualizza in sola lettura quanto inviato;
- 2. Cliccando sull'icona , <u>disponibile solo per le domande in compilazione</u>, la domanda viene cancellata dall'elenco.

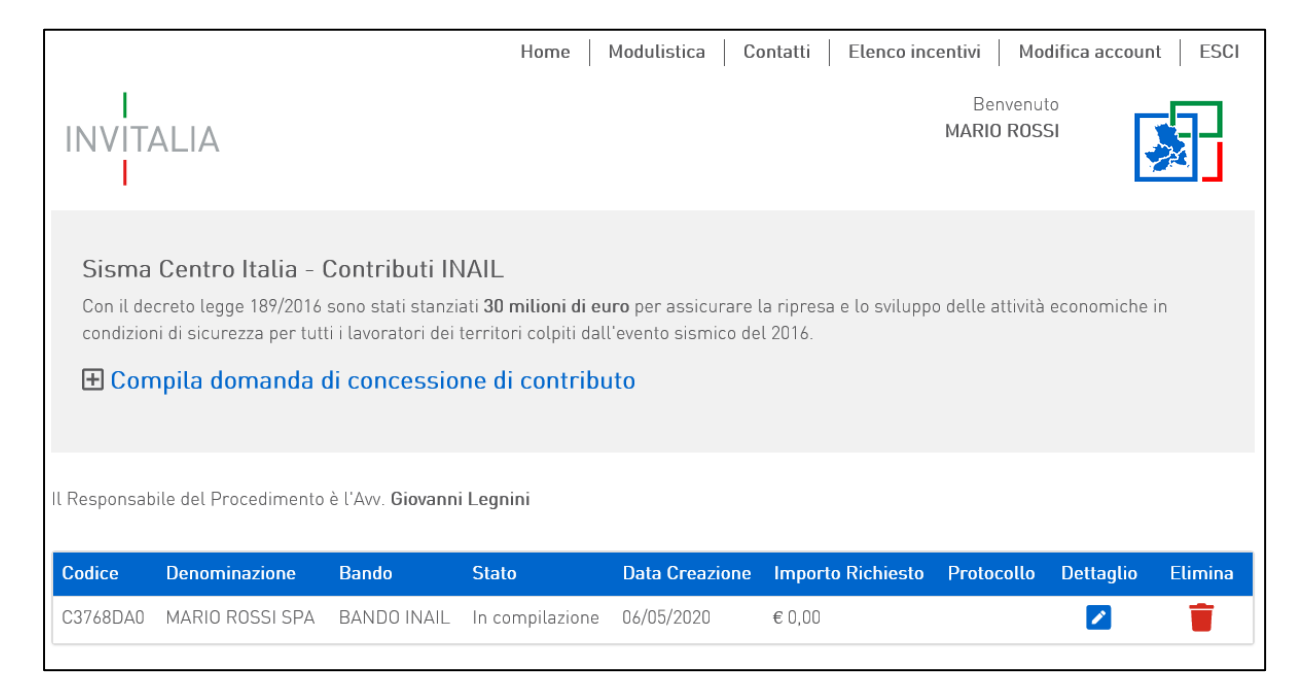

Figura 40 – Elenco domande di concessione (con record)